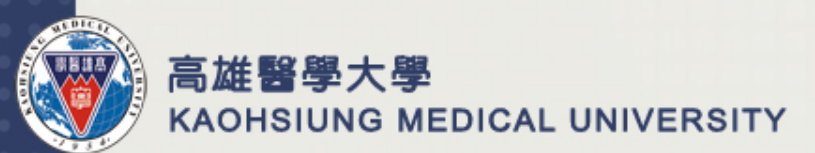

# 教職員加班申請系統操作步驟

Presented by 高醫大人事室 Sep.10,2018

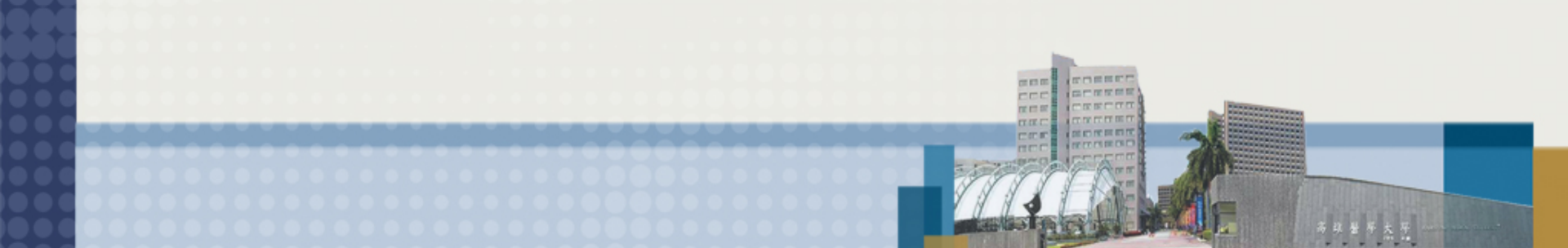

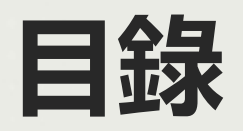

| > <u>t</u> | <b>I班申請系統相關程式</b> P3                        |
|------------|---------------------------------------------|
| > <u>t</u> | <b>I班申請系統流程說明</b> P4                        |
|            | <b>旨次申請(流程設定)</b>                           |
| ≻t         | <b>I班需求申請(</b> 填單)                          |
| ⊳t         | <b>I班需求申請送線上審核(T.W.0.02.</b> 線上審核作業)        |
| > <u>t</u> | <b>I班補休/加班費申請(填單)</b> P15                   |
| > <u>t</u> | <b>П班補休/加班費申請</b> 送線上審核(T.W.0.02.線上審核作業)P19 |
|            | <b>上管去哪裡審核加班單據?</b> P20                     |

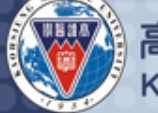

### 加班申請系統相關程式

校務資訊系統 ➡ T.教職員資訊系統
► T.W.0.01.設定審核流程
► T.1.7.0.7.職員工加班申請單
► T.1.7.0.8.職員工加班補休/加班費申請
► T.W.0.02.線上審核作業

| 資訊系統首頁>>T.教職員資訊系統>>T.W<br>■回到教職員導覽 №w<br>最新消息 の正で必定 | <ul> <li>線上簽核作業&gt;&gt;&gt;</li> <li>提醒您・別忘記</li> <li>SIR 標野</li> <li>T.W.0.01.審核流程設定作業</li> <li>T.W.0.02.線上審核作業</li> <li>T.W.0.03.審核代理人設定</li> <li>T.W.0.04.代理審核作業</li> </ul> | <ul> <li>         ·<br/>·<br/>·</li></ul> | 代碼<br>teamw001.php<br>teamw002.php<br>teamw003.php<br>teamw004.php                                                                                                    |                                                                                                    | TW.線上簽<br>核作業                                                                                                    |
|-----------------------------------------------------|----------------------------------------------------------------------------------------------------|-------------------------------------------|----------------------------------------------------------------------------------------------------|----------------------------------------------------------------------------------------------------|----------------------------------------------------------------------------------------------------|
| 三 # 88 8 +                                          | T1.7加班<br>申請                                                                                                    |                                           | <ul> <li>審訊糸統首頁&gt;&gt;T.教職員資訊糸統&gt;&gt;T.1.書</li> <li>■回到教職員導覽 NEW</li> <li>T.1.7***「薪資保險相關作業***</li> <li>T.1.7.01.保險實繳納證明單</li> <li>T.1.7.02.個人薪資明細查詢</li> <li>T.1.7.03.個人醫藥記帳扣款查詢</li> <li>T.1.7.04.年度個人扣繳憑單</li> <li>T.1.7.05.薪資免稅額人員申報</li> <li>T.1.7.06.增額損撫儲金查詢與調整</li> </ul> | 數職員基本資訊系統>><br>列印保險費繳納證明單<br>查詢個人每月薪資<br>查詢個人醫藥記帳扣款清單<br>年度個人扣繳憑單列印<br>免稅額人員申報<br><u>增額根価儲金查詢與調整</u><br>T.1.7.07  路易工加班申該 | T.1.7<br>teaq1401.php<br>teaq1701.php<br>teaq1702.php<br>teaq1704.php<br>team1705.php<br>team1705.php<br>team1705.php |
| KAOHSIUNG                                           | MEDICAL UNIVE                                                                                                    | RSITY                                     | 5 T.1.7.08.職員工加班補休/加班費申                                                                                                    | 請                                                                                                    | team1707.phj<br>team1708.phj                                                                                          |

### 加班申請系統流程說明

#### 加班申請分為 事前(加班前)→加班申請T.1.7.07 事後(加班後)→加班補休/加班費申請T.1.7.08

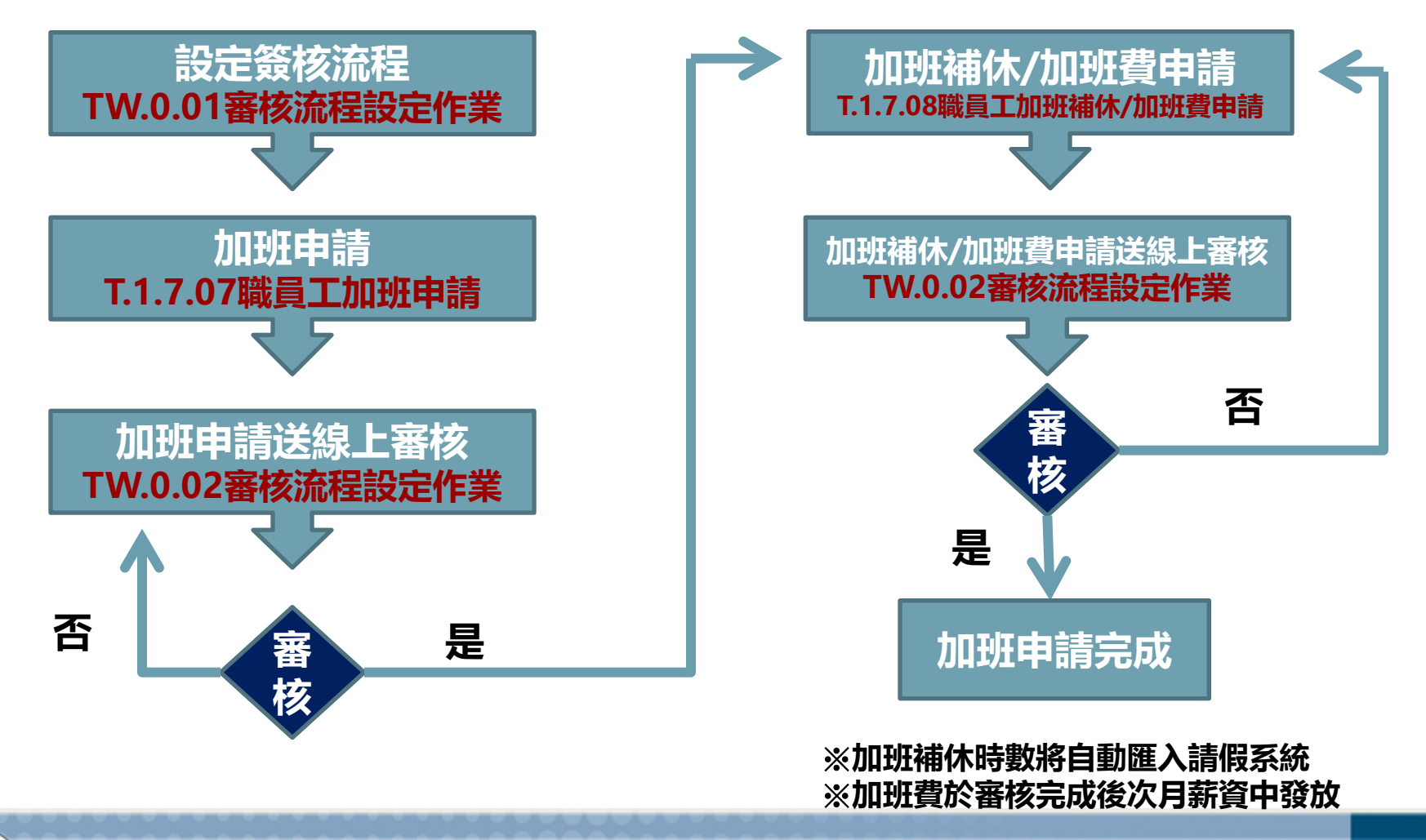

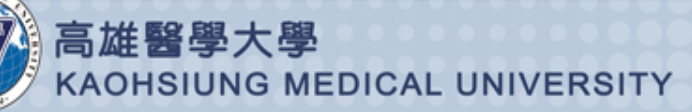

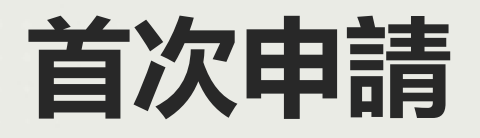

#### 至T.W.0.01設定簽核流程

#### 步驟一:1.新增>2.流程名稱(加班申請審核流程)>3.存檔

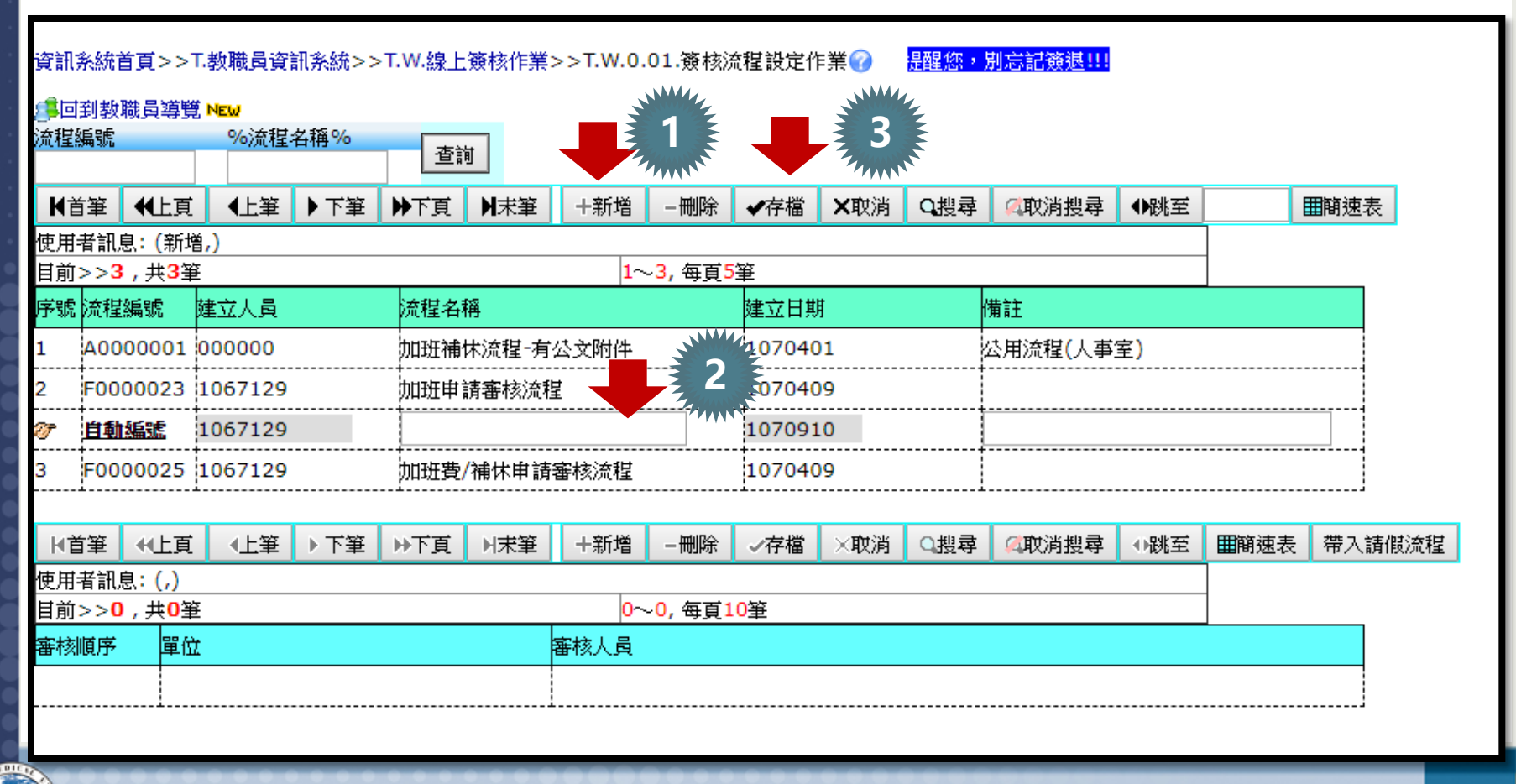

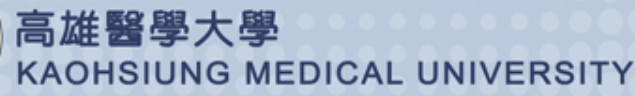

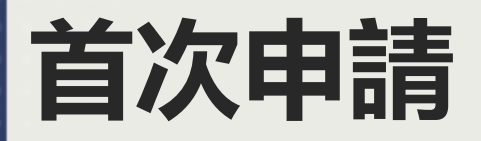

#### T.W.0.01設定簽核流程

#### 步驟二:1.下方附表新增>2.審核人員KEYIN(點選放大鏡)>3.輸入主管職號>(下頁)

| 資訊                       | 餐訊系統首頁>>T.教職員資訊系統>>T.W.線上簽核作業>>T.W.0.01.簽核流程設定作業 🅜 提醒您・別忘記發退!!! |                     |        |     |     |        |               |            |            |      |     |                        |     |      |        |
|--------------------------|-----------------------------------------------------------------|---------------------|--------|-----|-----|--------|---------------|------------|------------|------|-----|------------------------|-----|------|--------|
| ( <sup>15</sup> 回<br>流程) |                                                                 |                     |        |     |     |        |               |            |            |      |     |                        |     |      |        |
| HÌ                       | i筆 ◀                                                            | €上頁                 | ▲上筆    | ▶下筆 | ▶下頁 | ▶★筆    | ➡新増           |            | ✔存檔        | ★取消  | Q搜尋 | 《取消搜尋                  | ●跳至 |      | 間速表    |
| 使用<br>目前                 | E用者訊息: (,) 目前>>2,共3筆 1~3,每頁5筆                                   |                     |        |     |     |        |               |            |            |      |     |                        |     |      |        |
| 序號                       | 流程編                                                             | 號                   | 建立人員   |     | 流程名 | 稱      |               |            | 建立日期       | 朝    |     | 備註                     |     |      |        |
| 1                        | A0000                                                           | 001                 | 000000 |     | 加班褚 | 誹怵流程-有 | <b>i</b> 公文附件 |            | 10704      | 01   |     | 公用流程 <mark>(</mark> 人事 | 室)  |      |        |
| ₹2                       | F0000                                                           | 0023                | 106712 | 9   | 加班  | 申請審核流  | 程             |            | 10704      | 09   |     |                        |     |      |        |
| 3                        | F0000                                                           | 025                 | 106712 | 9   | 加班賽 | 包/補休申訪 | 青審核流程         |            | 10704      | 09   |     |                        |     |      |        |
|                          |                                                                 |                     | 1      |     |     |        |               |            |            |      |     |                        |     |      |        |
| <b>K</b> ∎               | 「筆↓◆                                                            | €上頁                 | ▲上筆    | ▶下筆 | ▶下頁 | ▶末筆    | +新増           |            | ✔存檔        | ₩取消  | Q搜尋 | 《取消搜尋                  | ●跳至 | ■簡速表 | 帶入請假流程 |
| 使用<br>目前                 | 者訊息:<br>> > <mark>0</mark> ,                                    | (新増<br>共 <b>0</b> 筆 | l,)    |     |     |        |               | 1          | <u>0</u> 筆 |      |     |                        |     | _    |        |
| 審核                       | 順序                                                              | 單位                  |        |     |     |        | 審核人員          | The second |            |      |     |                        |     |      |        |
| 自動                       | 編號                                                              |                     |        |     |     |        |               | <u> </u>   |            |      |     |                        |     |      |        |
|                          | 2 畫面於下一頁面                                                       |                     |        |     |     |        |               |            |            |      |     |                        |     |      |        |
| 22                       |                                                                 |                     | 1000   |     |     |        | XXX           | <u> </u>   |            | 0.00 |     |                        |     |      |        |

高雄醫學大學 KAOHSIUNG MEDICAL UNIVERSITY

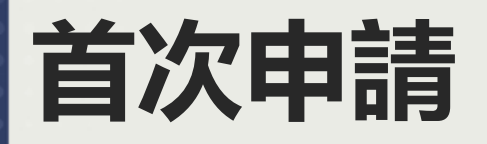

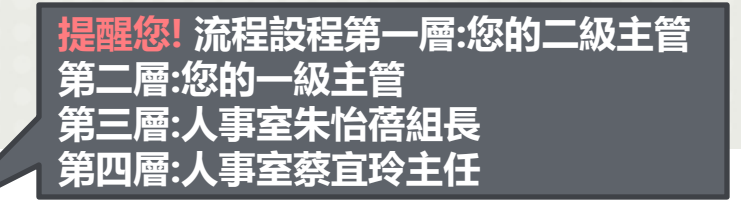

#### T.W.0.01設定簽核流程

#### 步驟二: (上頁) > 3.輸入主管職號 > 4.點選下方職號 > 5.存檔

#### ※如果您的加班申請T1.7.07與加班補休/加班費申請T1.7.08審核人員不同可以設定2個流程以便送簽

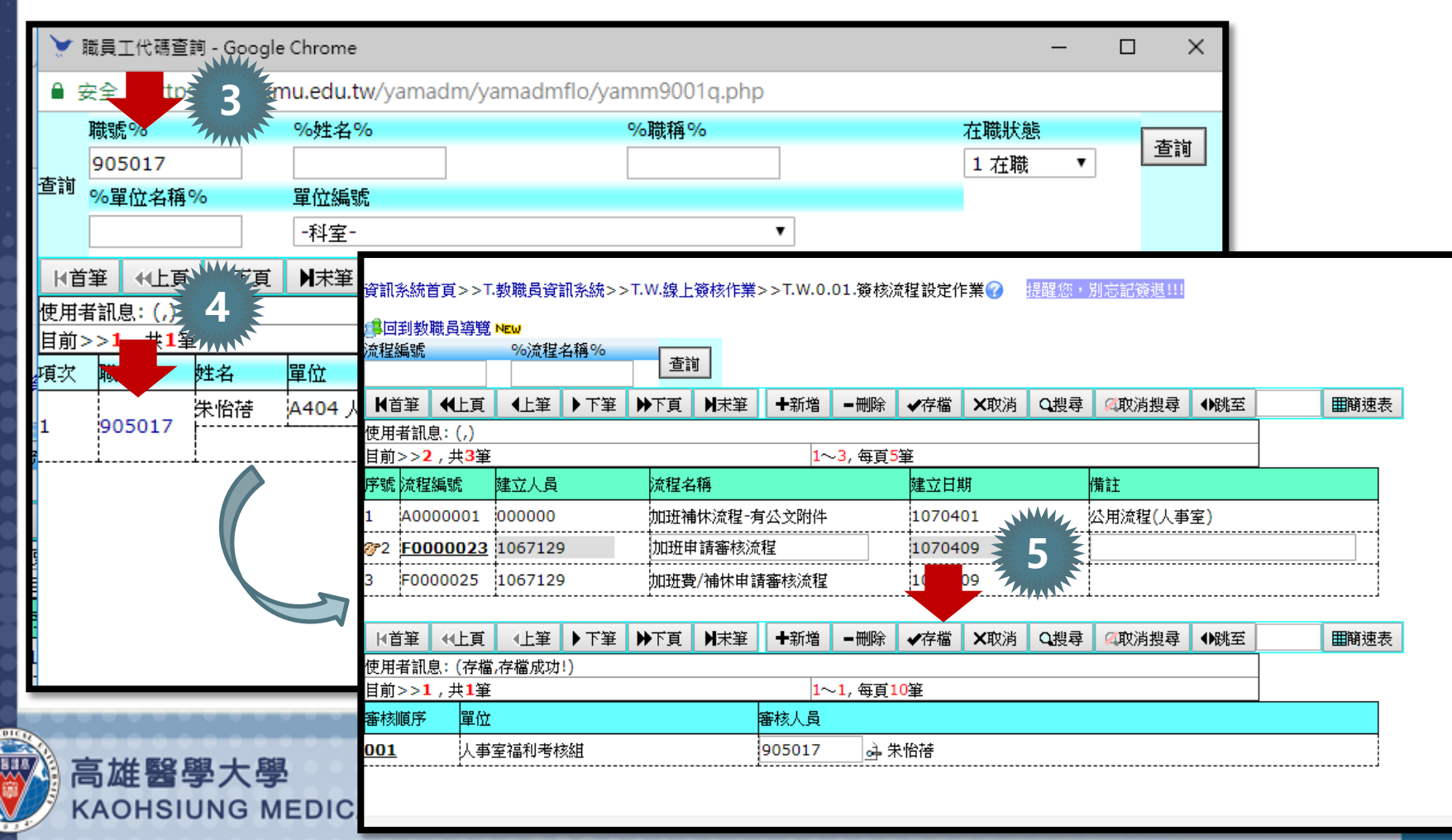

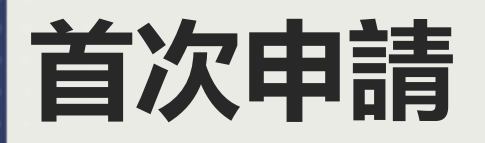

#### T.W.0.01設定簽核流程

完成設定畫面~

| <u>ت م</u> | 到数      | <u> 職員導覧</u>       | NEW      |       |              |                 |             |                                                       |          |     |        |          |     |      |
|------------|---------|--------------------|----------|-------|--------------|-----------------|-------------|-------------------------------------------------------|----------|-----|--------|----------|-----|------|
| 程          | 編號      |                    | %流程:     | 名稱%   | 香            | 計               |             |                                                       |          |     |        |          |     |      |
| Kŧ         | 白筆      | <b>€</b> 上百        | 【<br>【上筆 | ▶下筆   | ▶<br>▶<br>下百 | <br>▶末筆         | ➡新増         | ■刪除                                                   | ✔存檔      | ★取消 | Q.搜尋   | ②取消搜尋    | ●跳至 | 田崩谏表 |
| 更用:        | <br>者訊原 | ₹: (,)             |          | · · — | n i x        |                 | - 121       | 1421-52                                               | 4 13 ILL |     | -622.5 | •••••••• |     |      |
| 前          | >>2     | <u>,</u> 共3筆       |          |       |              |                 | 1~          | - <mark>3</mark> , 每頁5                                | 筆        |     |        |          |     |      |
| 彩號         | 流程      | 編號                 | 建立人員     |       | 流程名          | 稱               |             |                                                       | 建立目      | 朝   |        | 備註       |     |      |
|            | A00     | 00001              | 000000   |       | 加班補          | ■<br>■<br>休流程-有 | 区文附件        |                                                       | 10704    | 01  |        | 公用流程(人事  | 室)  |      |
| ₹2         | F00     | 00023              | 1067129  | )     | 加班申          | 前審核流            | [程] 1070409 |                                                       |          |     |        |          |     |      |
|            | F000    | 00025              | 1067129  | )     | 加班費          | 2/補休申罰          | <br>青審核流程   |                                                       | 10704    | 09  |        |          |     |      |
|            | i       |                    | i        |       |              |                 |             |                                                       | -i       |     |        |          |     | i    |
| KÈ         | 筆       | €上頁                | ▲上筆      | ▶下筆   | ▶下頁          | ▶★筆             | ➡新増         |                                                       | ✔存檔      | ₩取消 | Q搜尋    | 《取消搜尋    | ●跳至 | ■簡速表 |
| 吏用         | 者訊原     | <b>〕:(</b> 存檔      | ,存檔成功    | !)    |              |                 |             |                                                       |          |     |        |          |     |      |
| 前          | >>4     | <u>,共<b>4</b>筆</u> |          |       |              |                 | 1~          | - <mark>4,                                    </mark> | 9筆       | -   |        |          |     |      |
| 虧核         | 順序      | 單位                 |          |       |              |                 | 審核人員        |                                                       |          |     |        |          |     |      |
| 01         |         | 總務                 | 處事務組     |       |              |                 | 867015 🕅    | 東信福                                                   |          | 二級  | 汪管     |          |     |      |
| 02         |         | 藥學                 | <u>条</u> |       |              |                 | 755020 責    | <b>を耀</b> 斌                                           |          | 一級  | 注管     |          |     |      |
|            |         | 人事:                |          | 刻     |              |                 | 905017      | や 俗 搭                                                 |          | 人事  | 室組     | Ę        |     |      |
| 03         |         |                    |          |       |              |                 |             |                                                       |          |     |        |          |     |      |

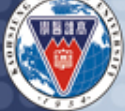

高雄醫學大學 KAOHSIUNG MEDICAL UNIVERSITY

# 加班需求申請(填單)

#### 至T.1.7.07職員工加班申請

**KAOHSIUNG MEDICAL UNIVERSITY** 

#### 步驟一:1.新增>2.填寫下方紅色區塊>3.存檔

| 資訊系統首頁>        | >>T.教職員資訊系統>>T.1.                                  | 教職員基本資訊系統>>T.1.7.07.職員工                         | 加班申請                        |              |         |             |  |  |  |  |  |  |  |
|----------------|----------------------------------------------------|-------------------------------------------------|-----------------------------|--------------|---------|-------------|--|--|--|--|--|--|--|
| (二) 回到教職員      | 導覽 NEW                                             |                                                 |                             |              |         |             |  |  |  |  |  |  |  |
| 杏油小能           | 加班申請單單號                                            | 加班年月                                            | 加班費/調移 平日/休息日               | tat l        |         |             |  |  |  |  |  |  |  |
|                | 10                                                 | )709 👌 ~ 107 <del>0</del> 0                     | 擇- ▼ -請選擇- ▼                |              |         |             |  |  |  |  |  |  |  |
| ★ 1            |                                                    | ▶下頁 ▶末筆 +新增 -刪除 •                               | 存檔 ★取消 ○搜尋 ④取消搜尋 ↔跳至        | <b>Ⅲ</b> 酹速表 |         |             |  |  |  |  |  |  |  |
| 使用者<br>目前>>0、共 | ■<br>‡0<br>筆<br>////////////////////////////////// | ~0, 每頁1筆                                        | 3                           |              |         |             |  |  |  |  |  |  |  |
|                | 加班申請單單號                                            | 自動編號                                            |                             | 申請日期         | 申請人(分機) | 1067129 ()  |  |  |  |  |  |  |  |
|                | 申請單位                                               | A404 人事室福利考核組                                   |                             |              |         |             |  |  |  |  |  |  |  |
|                | 加班日起(迄)                                            | 1070914 <sub>과</sub> ()~1070914 <sub>과</sub> () |                             |              | 加班總時數 🖯 |             |  |  |  |  |  |  |  |
|                | 加班時段說明                                             |                                                 | ∅ 請使用右方加班時段範例帶              | 入後修改         | 讀選擇加班時段 | 說明範例 → +    |  |  |  |  |  |  |  |
|                | 加班人員                                               | .067129                                         |                             |              |         |             |  |  |  |  |  |  |  |
| 加班申請表          | 加班事由                                               |                                                 | 1                           |              |         |             |  |  |  |  |  |  |  |
|                | 補休/加班費/調移                                          | 1 補休 ▼                                          |                             | 經費來源         |         | (申請加班費務必填寫) |  |  |  |  |  |  |  |
|                | 平日/休息日                                             | 1 平日 •                                          |                             | · · · · · ·  |         |             |  |  |  |  |  |  |  |
|                | 已有核准公文-(文號)                                        | N否▼(<br>若有核准公文,請務必填寫文號並上傳                       | )<br>附件,若無文號者,請項"如附件"並上博附件。 | 有無附件         | 附件明細    |             |  |  |  |  |  |  |  |
|                | 審核單號/狀態(是否通過)                                      |                                                 |                             |              |         |             |  |  |  |  |  |  |  |
|                |                                                    |                                                 | ****                        |              |         |             |  |  |  |  |  |  |  |
| A              | EC 842 1 842                                       |                                                 |                             |              |         |             |  |  |  |  |  |  |  |
| 日正             | 醫學大學                                               |                                                 |                             |              |         |             |  |  |  |  |  |  |  |

### 加班需求申請(填單)

#### 至T.1.7.07職員工加班申請

#### ※填單注意事項

資訊系統首頁>>T.教職員資訊系統>>T.1.教職員基本資訊系統>>T.1.7.07.職員工加班申請 🕜

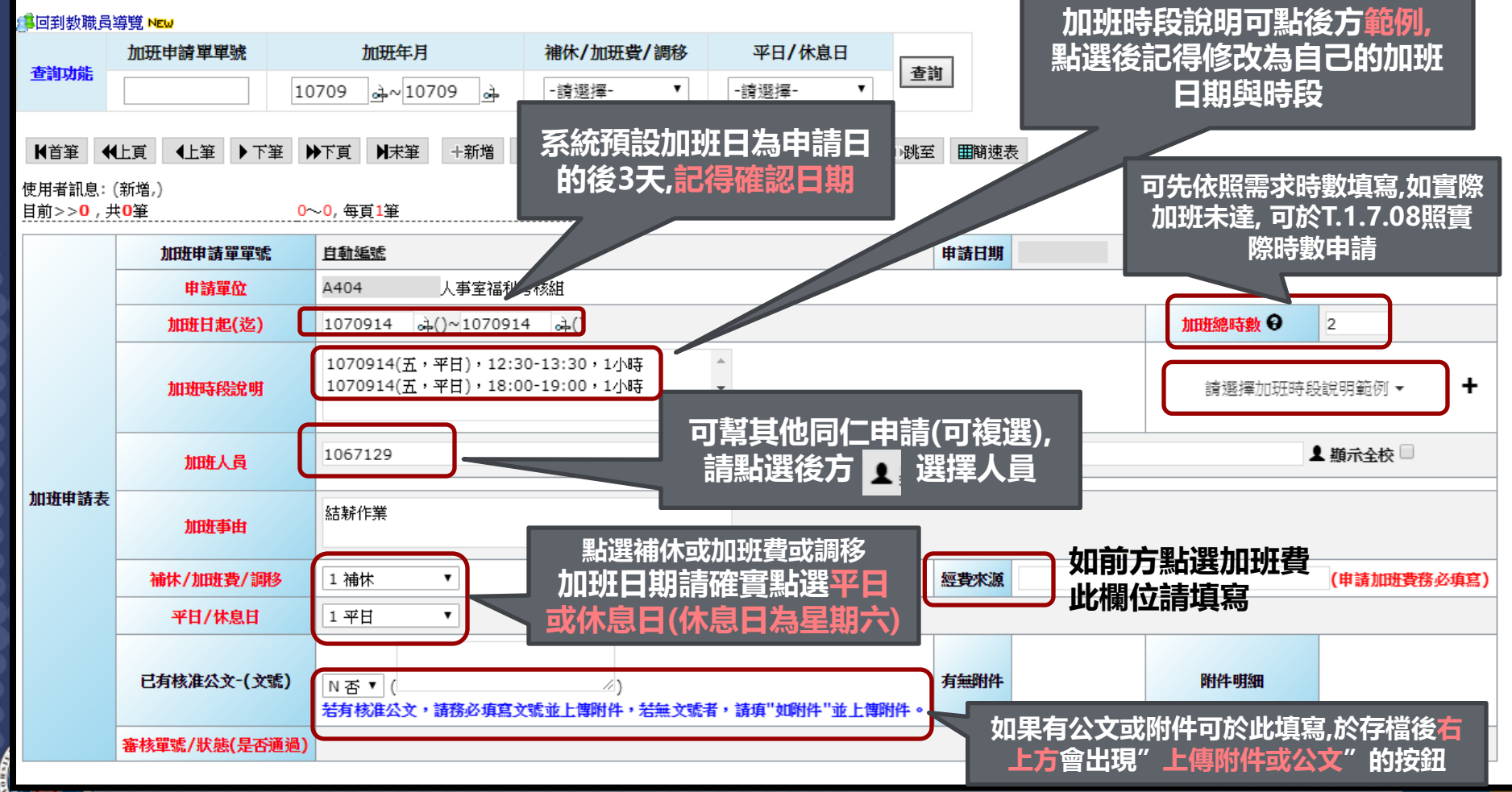

KAOHSIUNG MEDICAL UNIVERSITY

#### T.1.7.07職員工加班申請送線上審核

#### 步驟一:1.存檔後畫面會出現"申請線上審核">2.點選申請線上審核畫面自 動跳至T.W.0.02 > (下頁)

資訊系統首頁>>T.教職員資訊系統>>T.1.教職員基本資訊系統>>T.1.7.07.職員工加班申請 🕜

| 5月11月11日 (1997) (1997) (19977) (19977) (19977) (1997) (1997) (1997) (1997) (1997) (197 | 導覽 NEW                              |                        |                                   |                                 |                           |         |                                    |                            |             |           |         |          |              |
|----------------------------------------------------------------------------------------------------|-------------------------------------|------------------------|-----------------------------------|---------------------------------|---------------------------|---------|------------------------------------|----------------------------|-------------|-----------|---------|----------|--------------|
| 查詢功能                                                                                                    | 加班申請單單號         10                  | 加班<br>709 ⊶^           | <b>年月</b><br>10709                | 補休                              | k <b>/加班費/</b><br>選擇-     | 調移<br>▼ | <b>平</b> 日<br>-請選打                 | ∃/休息日<br><sub>睪-</sub> ▼   | 查詢          | ]         |         |          |              |
| ∀首筆 ↔                                                                                                    | 上頁 ◆上筆 ▶下筆 ▶                        | ₹ا آ≣⊤(                | キ筆 ╋新                             | 增 - 刪除                          | ✔存檔                       | ★取消     | Q搜尋                                | (取消搜尋                      | ◆跳至         | 田間刻       | 速表 上傳加班 | E申請附件或公: | 文 申請線上審核     |
| 使用者訊息:(<br>目前>> <b>1</b> ,共                                                                                                    | (存檔,存檔成功!)<br>は <mark>1筆 1</mark> ~ | ~ <mark>1</mark> , 每頁] |                                   |                                 |                           |         |                                    |                            |             |           |         |          | 1            |
|                                                                                                    | 加班申請單單號                             | <u>10709</u>           | 訊系統首頁>>                           | T.教職員資訊系統:                      | >>T.W.線上簽                 | 核作業>>T  | 「.W.0.02.線」                        | 上簽核作業🕜                     |             | 2         |         |          | 06712 (2104) |
|                                                                                                    | 申請單位                                | A404 📕                 | 回到教職員導覽<br>核編號                    | <mark>€NEW</mark><br>建立人品       |                           | 審核狀態    | 5                                  |                            |             |           |         |          |              |
|                                                                                                    | 加班日起(迄)                             | 107091                 | 070900052                         |                                 | <u>.</u>                  | C 建立    | 審核流程▼                              | 查詢                         | THE LAND OF |           |         |          |              |
|                                                                                                    | 加班時段說明                              | 10709:<br>使<br>10709:目 | ★首筆 ↓ <上筆<br>用者訊息:(,)<br>前>>1,共1章 | ●下筆 <b>N</b> 末<br>1070000052    | E X取消 '                   |         | 取消搜尋  ◀<br><u>1~1,</u> 毎3<br>##  2 | ₩至<br>〔1筆<br>0180011 00:00 |             | 2.244年六十月 | 106712  | •        | 時段說明範例 ▼ ・   |
|                                                                                                    | 加班人員                                | 流<br>106712<br>審       | TE編號<br>TE編號                      |                                 | - [[流程開始]]<br>1070911003, | 申請線上署   | 新了了了。<br>新核                        |                            |             |           |         |          | ▲ 顯示全校       |
| ₩₩₩₩₩¥≠≠                                                                                                    |                                     | 106712                 | 核狀態                               | C 流程建立中<br>審核流程記錄               |                           | 審核階     | 段                                  | 附供咨判                       |             | 審核人       |         |          |              |
| 加班甲調衣                                                                                                    | 加班事由                                | 結薪作對                   | 建立流程                              |                                 |                           | PUT     | ······                             | MUTTRAT                    | i           | <u>_</u>  |         |          |              |
|                                                                                                    | 補休/加班費/調移                           | 1 補休                   | 核順序                               | 審核人員                            | 職                         | 章       | 靜核日期                               | 審核意見                       | 見           | 资核結果      | 狀態      |          | (申請加班費務必項寫)  |
|                                                                                                    | 平日/休息日                              | 1 平日                   |                                   | l                               | l                         | l.      |                                    | l                          |             | i用1进1车    | l       |          |              |
|                                                                                                    | 已有核准公文-(文號)                         | N否▼<br>若有核ば            | 高雄醫學大學<br>地址:高雄市-<br>雪託:886-7     | 電子郵件服務 <br> 全一路100號<br> 3121101 | 系統上線人次(・                  | 419)    |                                    |                            |             |           |         |          |              |
|                                                                                                    | 審核單號/狀態(是否通過)                       |                        |                                   |                                 |                           |         |                                    |                            |             |           |         |          |              |

#### T.1.7.07職員工加班申請送線上審核

步驟二: 1. T.W.0.02線上審核作業點選"流程編號"後放大鏡 > 2.自動跳出於 TW0.01中設定的流程(點選流程編號就可直接帶入) > (下頁)

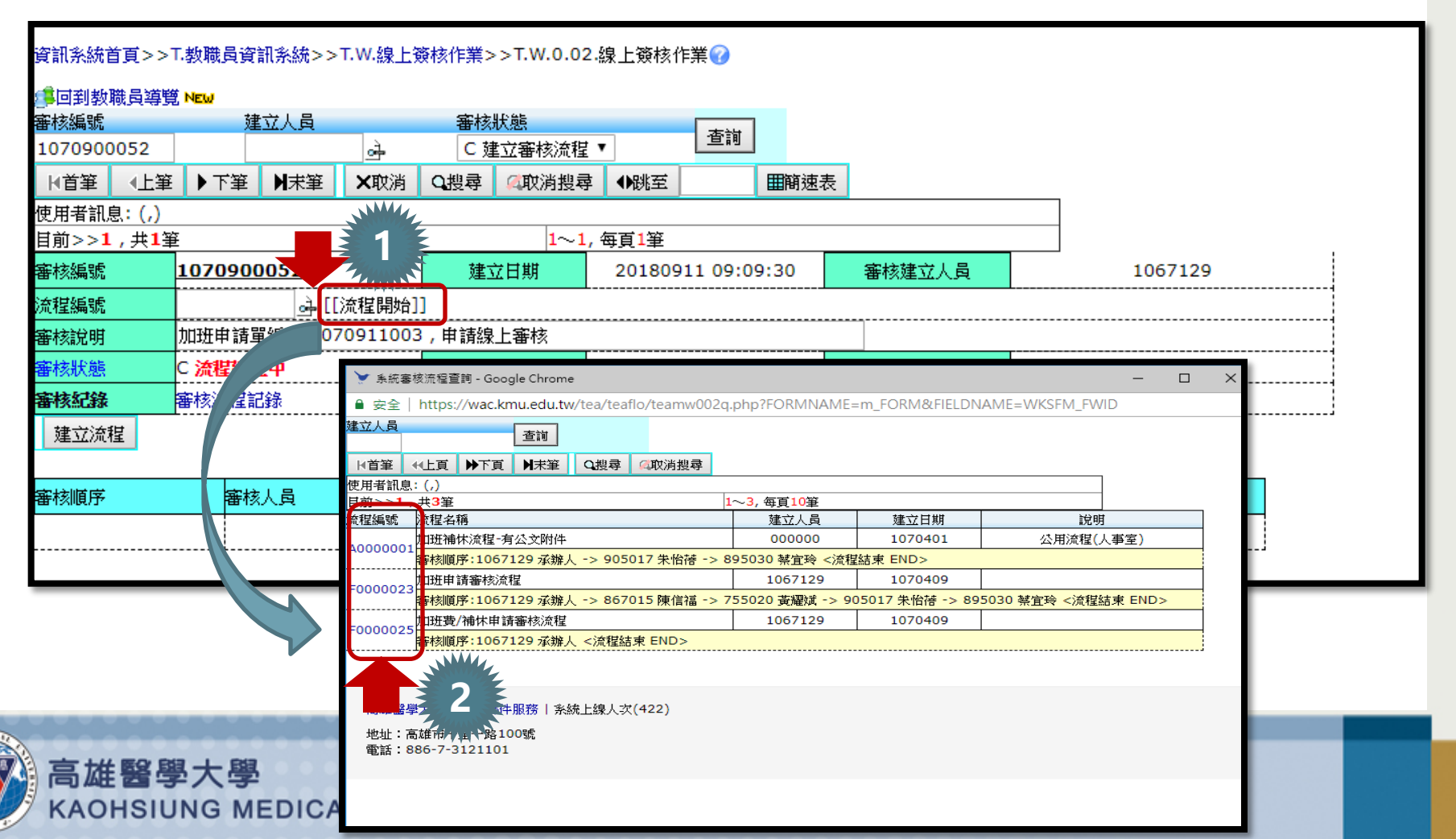

#### T.1.7.07職員工加班申請送線上審核

#### 步驟二: 3.建立流程 > 4.點選審核狀態" P.待處理審核中" > (下頁)

#### 資訊系統首頁>>T.教職員資訊系統>>T.W.線上簽核作業>>T.W.0.02.線上簽核作業 🕜 🛢回到教職員導覽 NEW 審核編號 建立人員 審核狀態 查詢 4 1070900052 C 建立審核流程 ▼ **◆上筆** ▶末筆 ■首筆 ▶下筆 ×取消 O指驾 (《取消搜尋) ●跳至 ■簡速表 使用者訊息: (,) Δ 目前>>1,共1筆 $1\sim1$ 2018091409:09:30 審核編號 1070900052 建立日期 審核建立人員 1067129 流程編號 F0000023 斗 [[流程開始]] 加班申請單編號 1070911003 , 申請線上審核 審核說明 翻核狀態 審核階段 審核人 C 流程建立中 資料 審核流程記錄 按下建立流程後,加班單會跑到 建立流程 " P.待處理審核中" 審核意見 籡核結果 狀態 審核人員 請選擇

小叮嚀!每張加班單據第一關會先跑到自己名下 " P.待處理審核中",要同意送出後才會到主管那邊喔!

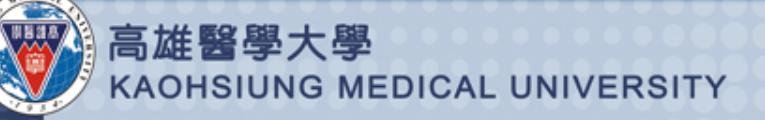

#### T.1.7.07職員工加班申請送線上審核

步驟三:點選審核狀態"P.待處理審核中"跑出一下畫面 > 1.填寫審核意見.審核結果. 職章 > 2.確認並送往下一關 (送出後就會送至主管審核) > 完成送線上審核

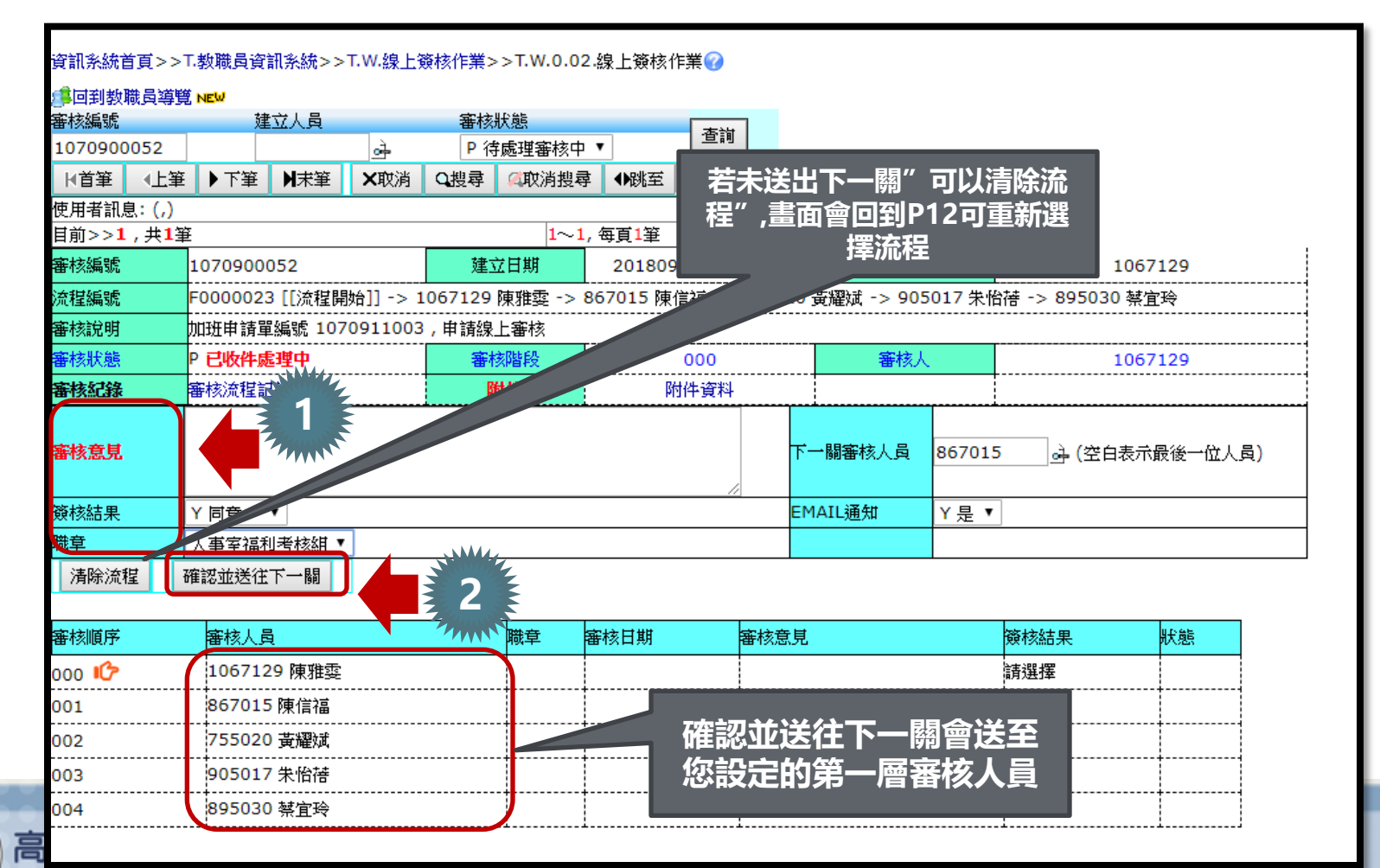

KAOHSIUNG MEDICAL UNIVERSITY

#### T.1.7.08教職員加班補休/加班費申請

KAOHSIUNG MEDICAL UNIVERSITY

步驟一:1.T.1.7.07加班申請審核完畢可於T.1.7.08填單申請加班費或補休 > (下頁)

| <sup>1</sup> 回到教職員                                                                                                    | 導覽 NEW | 99 99 a.C. |           | La come das bot                                                |        |          |                                                                                        |      |            |                       |  |  |  |  |
|----------------------------------------------------------------------------------------------------|--------|------------|-----------|----------------------------------------------------------------|--------|----------|----------------------------------------------------------------------------------------|------|------------|-----------------------|--|--|--|--|
| 查詢功能                                                                                                    | 加进甲請   | 単単號        |           | 加班年月                                                           |        | 查詢       | 1                                                                                      |      |            |                       |  |  |  |  |
|                                                                                                    |        |            |           | <u>⊶</u> ~                                                     |        |          | -                                                                                      |      |            |                       |  |  |  |  |
| ▶ 百里 ◆                                                                                                    | 止頁 化   | 筆↓↓↓       | ▶下頁       | ▶末筆                                                            | ★取消    | Q搜尋      | (如)<br>(取)<br>(前)<br>(現)<br>(現)<br>(現)<br>(現)<br>(現)<br>(現)<br>(現)<br>(現)<br>(現)<br>(現 | ●跳至  |            |                       |  |  |  |  |
| □日本     □L具     □L其     □L其     □L其     □L其     □L其     □L其       用者訊息: (,)     前>>1,共1筆     1~1,每頁1筆       前>>1,共1筆     1~1,每頁1筆       加研曲諸留留號     1070911003     申請日期     1070911     申請1(分報) |        |            |           |                                                                |        |          |                                                                                        |      |            |                       |  |  |  |  |
|                                                                                                    | :      | 加班申請單單     | 號         | 1070911                                                        | .003   | 申請日期     | <b>J</b> 10709:                                                                        | 1    | 申請人(分機)    | 1067129陳雅雲(2104)      |  |  |  |  |
|                                                                                                    |        | 申請單位       |           | A404 人                                                         | 事室福利考  | 核組       |                                                                                        |      | 審核單號(是否通過) | 1070900052 <b>(否)</b> |  |  |  |  |
|                                                                                                    |        | 加班日起(逡     | <u>;)</u> | 1070914                                                        | (五)~10 | 70914 (五 | 加班總時數 🖯                                                                                | 2 小時 |            |                       |  |  |  |  |
|                                                                                                    |        | 加班時段說「     | 明         | 1070914(五,平日),12:30-13:30,1小時<br>1070914(五,平日),18:00-19:00,1小時 |        |          |                                                                                        |      |            |                       |  |  |  |  |
| 加班申請                                                                                                    | 長      | 加班人員       |           | 1067129-陳雅霆,共1員                                                |        |          |                                                                                        |      |            |                       |  |  |  |  |
|                                                                                                    |        | 加班事由       |           | 結薪作業                                                           |        |          |                                                                                        |      |            |                       |  |  |  |  |
|                                                                                                    | 補      | 淋/加班費/     | 調移        | 1 補休                                                           |        | 經費來。     | 原                                                                                      |      |            |                       |  |  |  |  |
|                                                                                                    |        | 平日/休息日     | E         | 1 平甘                                                           |        |          |                                                                                        |      |            |                       |  |  |  |  |
|                                                                                                    | 已初     | 肓核准公文-(    | 文號)       | N否()                                                           |        | 有無附      | 牛 無                                                                                    |      | 附件明細       |                       |  |  |  |  |
|                                                                                                    |        |            |           |                                                                |        |          |                                                                                        |      |            |                       |  |  |  |  |
| 加班蜜                                                                                                    | 求單1    | 0709       | 1100      | )3尚                                                            | 未诵礼    | 日審核      | , 請 芬                                                                                  | T.1. | .7.07確認審   | 核狀態!!                 |  |  |  |  |
| 1126 6 1111                                                                                                    |        |            |           |                                                                | TCARCA | 3 HB 12  |                                                                                        |      |            |                       |  |  |  |  |

#### T.1.7.08教職員加班補休/加班費申請

#### 步驟一: (上頁) > 2.新增附表(紅色欄位必填) > 3.存檔

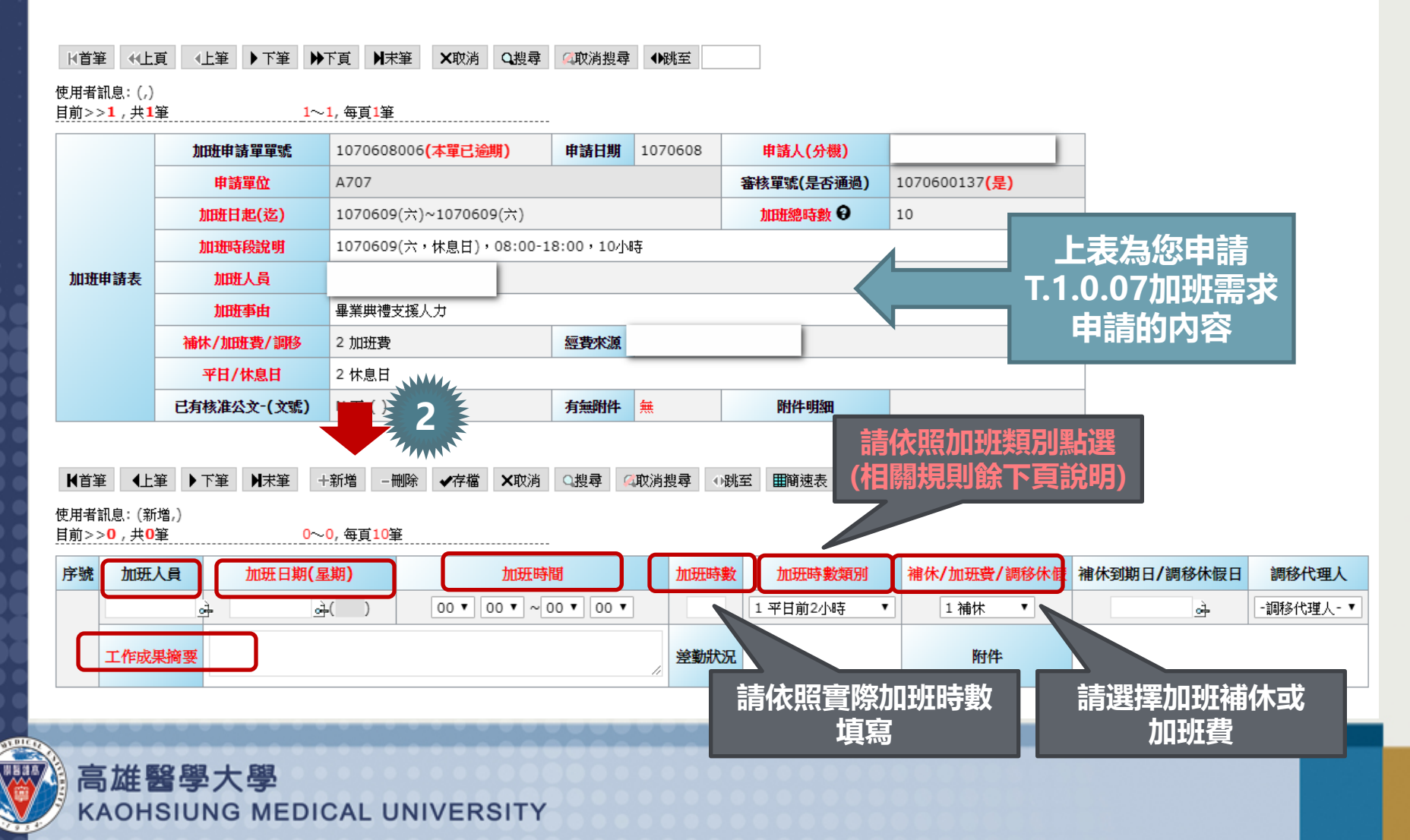

#### T.1.7.08教職員加班補休/加班費申請

※加班時數類別說明-配合勞基法加班倍率故有不同時數類別

| 加班時數類別      | 說明                 |
|-------------|--------------------|
| 1.平日前2小時    | 上班日延長工時9-10小時      |
| 2.平日後2小時    | 上班日延長工時11-12小時     |
| 3.休息日前2小時   | 休息日(通常為星期六)前2小時    |
| 4.休息日3-8小時  | 休息日(通常為星期六)後6小時    |
| 5.休息日9-12小時 | 休息日(通常為星期六)9-12小時  |
| 6.大型活動      | 大型場地支援活動           |
| 7.國定假日8小時   | 國定假日8小時)           |
| 8.調移工作8小時   | 例假日(通常為星期日)與其他日作調移 |

| 加班費 | 率表:     |      |       |           |       |
|-----|---------|------|-------|-----------|-------|
| 工時  | 時       | 段    | 平日    | 國定假日(休假日) | 休息日   |
| 正常  | 长01 味   | 前2小時 |       | 1         | 1叉1/3 |
| 工時  | 前8小時    | 後6小時 |       | 1         | 1叉2/3 |
| 延長  | 第9-10小時 |      | 1又1/3 | 1又1/3     | 2又2/3 |
| 二時  | 第11-    | 12小時 | 1又2/3 | 1又2/3     | 2又2/3 |

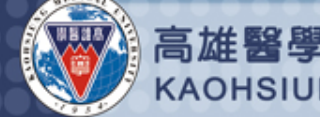

#### T.1.7.08教職員加班補休/加班費申請

KAOHSIUNG MEDICAL UNIVERSITY

※範例:休息日加班10小時→需依照加班時數類別KEY為3筆 (如下圖所示)

| ▶首筆                         | € «L]                                                                                           | 頁●上      | 筆↓下筆   | •    | 下頁                  | ▶★筆                | X取消           | Q搜尋     | 《取消搜尋    | ●跳   | 至       |       |                 |       |          |                      |        |            |           |
|-----------------------------|-------------------------------------------------------------------------------------------------|----------|--------|------|---------------------|--------------------|---------------|---------|----------|------|---------|-------|-----------------|-------|----------|----------------------|--------|------------|-----------|
| 使用者<br>目前>>                 | 訊息:(,)<br>▶ <mark>1</mark> , 共 <b>1</b>                                                         | <b>筆</b> |        | 1~   | <mark>1</mark> , 每頁 | [ <mark>1</mark> 筆 |               |         |          |      |         |       |                 |       |          |                      |        |            |           |
|                             |                                                                                                 | 加田       | 田請單單號  |      | 1070                | 608006             | (本單已逾         | 期)      | 申請日期     | 1070 | 608     | 申     | 請人 <b>(</b> 分機) |       |          |                      |        |            |           |
|                             |                                                                                                 |          | 申請單位   |      | A707                | 7                  |               |         |          |      |         | 審核員   | 單號(是否通          | 過)    | 1070600  | 137 <mark>(是)</mark> |        |            |           |
|                             |                                                                                                 | ٦U       | 班日起(迄) |      | 1070                | )609(六)            | ~107060       | 9(六)    |          |      |         | 加     | 班總時數 🖯          |       | 10       |                      |        |            |           |
|                             |                                                                                                 | 加        | 班時段說明  |      | 1070                | )609(六,            | 休息日),         | 08:00-1 | 8:00,10小 | 诗    |         |       |                 |       |          |                      |        |            |           |
| 加班                          | 申請表                                                                                             |          | 加班人員   |      |                     |                    | 員             |         |          |      |         |       |                 |       |          |                      |        |            |           |
|                             |                                                                                                 |          | 加班事由   |      | 畢業明                 | <b>典禮支援</b> ノ      | t             |         |          |      |         |       |                 |       |          |                      |        |            |           |
|                             |                                                                                                 | 補休。      | /加班費/調 | 8    | 2 加致                | 近費                 |               |         | 經費來源     | 營繕維  | 9999.51 | 2108  |                 |       |          |                      |        |            |           |
|                             |                                                                                                 | Ŧ        | 旧/休息日  |      | 2 休息                | 急日                 |               |         |          |      |         |       |                 |       |          |                      |        |            |           |
|                             |                                                                                                 | 已有核      | 准公文-(文 | 。    | N 否                 | ()                 |               |         | 有無附件     | 無    |         |       | 附件明細            |       |          |                      |        |            |           |
| ▶<br>甘<br>甘<br>甘<br>前<br>>> | ▲首筆 ▲上筆 ▶下筆 ▶月 +新增 -刪除 ✔存檔 X取消 Q搜尋 ④取消搜尋 ●▶跳至 ■簡速表 上傳加班成果佐證資料 回復審核狀態Y 用者訊息:(存檔,存檔成功!) 小~3,每頁10筆 |          |        |      |                     |                    |               |         |          |      |         |       |                 |       |          |                      |        |            |           |
| 序號                          | 加班                                                                                              | 人員       | 加班日    | 日期(  | <u> 星期)</u>         |                    |               | 加班問     | 朝        |      | 加班時數    | \$    | 加班              | 身數類   | 別        | 補休/加班費               | 2/調移休假 | 補休到期日/調移休假 | 日調移代理人    |
|                             |                                                                                                 |          | 107    | 0609 | 9(六)                |                    |               | 0800~   | 1000     |      | 2       |       | 3 休息            | ∃前2⁄」 | 小時       | 2 加3                 | 班費     |            |           |
| 1                           | 工作成:                                                                                            | 果摘要      |        |      |                     | 畢業単                | <b>地漫支援</b> 人 | Ħ       |          |      | 差勤狀況    | 2 簽3  | 創07:49:57       | 7,簽退1 | 18:02:23 | 附                    | 件      | 4          | #         |
| 2                           |                                                                                                 |          | 107    | 0609 | 9(六)                |                    |               | 1000~   | 1600     |      | 6       |       | 4 休息            | ∃3-8⁄ | 冲夺       | 2 加3                 | 进費     |            |           |
| 2                           | 工 <b>作成果摘要</b>                                                                                  |          |        |      |                     |                    |               |         |          |      |         | 2 簽3  | 創07:49:57       | /,簽退1 | 18:02:23 | 附                    | 件      | \$         | ŧ         |
|                             |                                                                                                 |          | 107060 | 19   | è(六                 | )                  | 16 🔻          | 00 🔻 ~  | 18 🔻 00  | •    | 2       |       | 5 休息日9          | 9-12小 | 小台 ▲     | 2 加班3                | 費 ▼    | ्रे        | -調移代理人- ▼ |
| <b>%</b> 73                 | 工作成                                                                                             | 果摘要      | 畢業典禮支  | 援人。  | ђ                   |                    |               |         |          | 1    | 差勤狀況    | 2 693 | 創07:49:57       | 7,簽退1 | 18:02:23 | 附                    | 件      | ġ          | ŧ         |

# 加班補休/加班費申請送線上審核 (T.W.0.02.線上審核作業)

T.1.7.08職員工加班補休/加班費申請送線上審核

步驟:1.存檔後畫面會出現"申請線上審核">2.點選申請線上審核畫面自動 跳至T.W.0.02>3.建立流程>4.點選審核狀態"P.待處理審核中">5.填寫審 核意見.審核結果.職章>6.確認並送往下一關(送出後就會送至主管審核)> 完成送線上審核

畫面與送T.1.7.07加班申請相同(請參閱P11-P14)

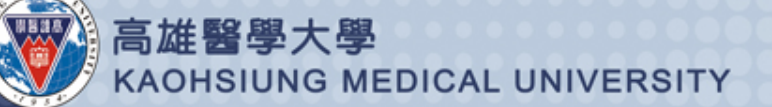

### 主管去哪裡審核加班單據?

T.W.0.02線上簽核作業→審核狀態點選"P待處理審核中"→即可找到 目前名下須審核加班單據

### ※每張加班單也都會有MAIL提醒至主管信箱, 主管亦可直接 點選信件中連結, 一樣會跳到T.W.0.02畫面

|                     |                                                                                                    |       |       |                                        |                                 |                       |      |        |  | <br> |  |
|---------------------|----------------------------------------------------------------------------------------------------|-------|-------|----------------------------------------|---------------------------------|-----------------------|------|--------|--|------|--|
| 資訊系統前               | <b> 1</b> ( ) ( ) ) ( ) ( ) ) ( ) ) ( | 教職員資料 | 訊系統>> | >T.W.線上夠                               | 廢核作業>>T.W.O.C                   | 2.線上簽核                | 作業🕜  |        |  |      |  |
| ्री निस्ता स्त      | 2015日 1月1日日                                                                                                    | Net   |       |                                        |                                 |                       |      |        |  |      |  |
| _=□=]324<br>審核編號    | a that the                                                                                                    | 建     | 立人員   | à                                      | 審核狀態       P 待處理審核 <sup>1</sup> | Þ •                   | 查詢   |        |  |      |  |
| ₩首筆                 | ▲上筆                                                                                                    | ▶下筆   | ▶★筆   | ────────────────────────────────────── | Q搜尋 《取消搜                        | 尋●の跳至                 | ■簡速表 |        |  |      |  |
| 使用者訊寫               | 息: (,)                                                                                                    |       |       |                                        |                                 |                       |      |        |  |      |  |
| 目前>> <mark>0</mark> | <mark>, 共0</mark> 筆                                                                                                    |       |       |                                        | <b>0</b> ∼/                     | <mark>0, 每頁1</mark> 筆 |      |        |  |      |  |
| 審核編號                |                                                                                                    |       |       |                                        | 建立日期                            |                       |      | 審核建立人員 |  |      |  |
| 流程編號                |                                                                                                    |       |       |                                        |                                 |                       |      |        |  | <br> |  |
| 審核說明                |                                                                                                    |       |       |                                        |                                 |                       |      |        |  |      |  |
| 審核狀態                |                                                                                                    |       |       |                                        | 審核階段                            |                       |      | 審核人    |  | <br> |  |
| 審核紀錄                | E F                                                                                                    | 審核流程記 | 緣     |                                        | 附件                              | Ŗ                     | 附件資料 |        |  |      |  |

| 審核順序 | 審核人員 | 職章 | 審核日期 | 審核意見 | 籡核結果 | 狀態 |
|------|------|----|------|------|------|----|
|      |      |    |      |      | 請選擇  |    |

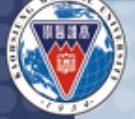

高雄醫學大學 KAOHSIUNG MEDICAL UNIVERSITY